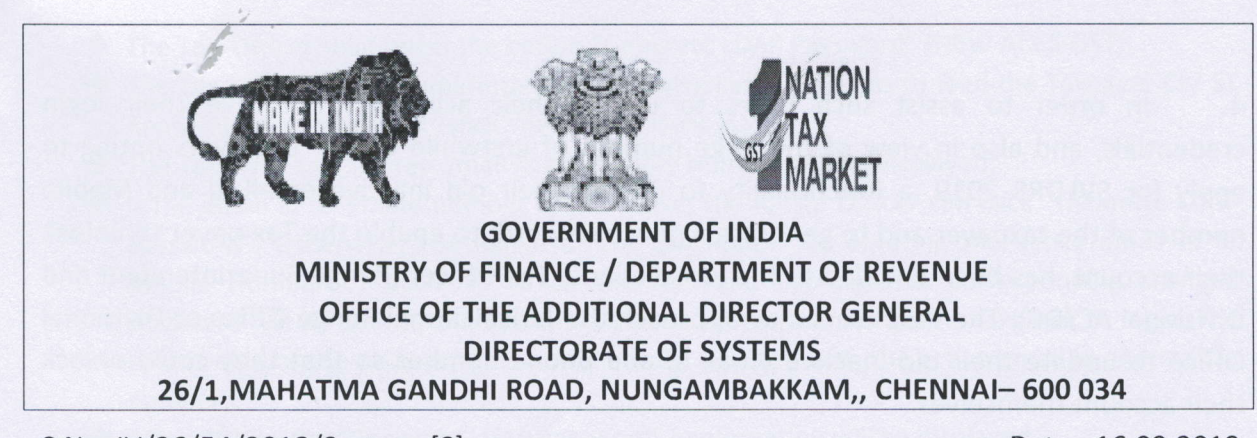

C.No. IV/26/54/2018/Systems[S]

Date: 16.09.2019

## ADVISORY NO. 28/2019 - ACES-GST INTEGRATION

Sub: ACES GST Integration- Issue of Advisory for Tax officers to "Update the email id and mobile number" of the existing/erstwhile Tax payers of Central Excise and Service Tax to enable them to use "Unlock User-account" functionality after updation in the integrated CBIC-GST Tax Payer portal – reg.

Attention is invited to Advisory No. 16/2019 dt.24.05.2019 on login procedure for New Registration, Advisory No. 7/2019 dt. 24.05.2019 on login procedure for existing taxpayers and Advisory No. 21/2019 dt. 19.07.2019 on facility to change assessee password by Jurisdictional officer issued by this office consequent to ACES-GST Integration. (All Advisories are available in <u>www.cbic-gst.gov.in</u>  $\rightarrow$  Home  $\rightarrow$ Training  $\rightarrow$ Training Content  $\rightarrow$  <u>CBIC GST Application Advisories and User Manuals</u>  $\rightarrow$  Aces Integration).

2. However, post ACES-GST Integration many tickets were raised through the <u>cbecmitra.helpdesk</u> about the problems faced by the Tax Payers about their account getting locked despite the facility of "Unlock Account" facility being available in the System for Tax Payers. This happens in the following cases:

- Taxpayer forgot the login/password and enters wrong login/password multiple times;
- System asks for change of password after expiry of 90 days as per Security Policy and when the TP attempts to change it gets locked.

3. On analysis, it is found that the taxpayer is not able to unlock the same as they are not receiving OTP due to the following reasons:-

- The Phone number available in the ACES Registration data is landline;
- The email id or mobile number available in the ACES Registration data is not active or not in use.

4. In order to assist such users to unlock their account/to retrieve their login credentials, and also in view of the large number of erstwhile CE/ ST taxpayers opting to apply for SVLDRS 2019, a functionality to update their old inactive email id and Mobile number of the taxpayer and to generate a new password, to enable the Tax payer to unlock their account, has been enabled to the jurisdictional Tax Officer (Range Superintendent and Divisional AC/DC). The Taxpayers may approach the Jurisdictional Range Office or Divisional Office to update their old inactive email Id and phone number so that they could unlock their account themselves.

5. The step-by-step procedure to be followed by the Tax officer to update email id / mobile no in their AIO is detailed hereunder:-

(i) Tax Officer has to click on "GST" Icon to get access to the integrated CBIC-ACES-GST Application;

(ii) On clicking the "Menu" on the Top Left, separate option "Access Control" is displayed;

(iii) On clicking the "Access Control" option, "Change Assessee Password" option is displayed;

(iv) On clicking the "Change Assessee Password" the options "Generate OID Password (OLD ACES)" and "Generate LDAP Password (NEW ACES-GST)" appears in the screen.

(v) <u>Generate OID Password (OLD ACES)</u>: This facility may be utilised by the old ACES users, who have difficulties like >> Lost their login & password (OR) knows login but lost password (OR) lost their registered email-id or registered phone number or both (OR) get the message invalid user (OR) gets the message user account locked and therefore not able to migrate to the new CBIC-ACES-GST integrated portal. In this regard, the following steps are involved:-

- ➔ The Tax Officer to select the option "Generate OID Password (OLD ACES)"
- ➔ The Tax Officer (Range Superintendent or Divisional AC/DC) shall feed the Taxpayer CE/ ST Registration Number and "click" the search icon;
- ➔ The Taxpayer's registered email id and Mobile Number will be displayed as in ACES data base;
- ➔ If the email id or Mobile number is still active, the Range Officer can click "Generate OID password". Otherwise, the Tax officer can update the active email id or Mobile Number or both, to which the retrieved username & corresponding changed password will be sent by the System in an automated manner to the taxpayer to login. The user profile of the taxpayer will be updated with the active email id and mobile number;
- ➔ After clicking the "Generate OID password" confirmation will be displayed;
- Once confirmed, the username and password generated will be sent to the Taxpayer's updated email id and mobile number.

(v). <u>Generate LDAP Password (NEW ACES-GST)</u>: This facility may be utilised by the existing ACES users who have ALREADY migrated to ACES-GST integrated environment under <u>www.cbic-gst.gov.in</u>. After such migration, the users who have difficulties like >> Lost their login & password (OR) knows login but lost password (OR) lost their registered email-id or registered phone number or both (OR) get the message invalid user (OR) gets the message user account locked and therefore not able to continue login to the new CBIC- ACES-GST integrated portal. In this regard, the following steps are involved :-

- → The Tax Officer shall select the option "Generate LDAP Password" (NEW ACES-GST);
- → The Tax Officer (Range Superintendent or Divisional AC/DC) has to feed the Taxpayer CE/ ST Registration Number and "click" the search icon;
- → The Taxpayer's registered email id and Mobile Number will be displayed;
- ➔ If the email id or Phone number is still active, the Range Officer can click "Generate LDAP password". Otherwise, the Range officer can update by entering the active email id or Mobile Number or both, to which the retrieved username & corresponding changed password will be sent by the System in an automated manner to the taxpayer to login. The user profile of the taxpayer gets automatically updated with the active email id and mobile number;
- → After clicking the "Generate LDAP Password" confirmation will be displayed;
- ➔ Once confirmed, the username and password generated will be sent to the Taxpayer's updated email id and Mobile number.

6. Thereafter, the Taxpayer can use their "Unlock account" functionality available in the home page after entering username, updated email-id or updated Mobile number or both and click Generate OTP. The OTP received through their updated email id and Mobile Number to be entered and the password changed as need be. After the password gets changed successfully, the taxpayer can login with the username and the new password.

7. In order to avoid such problems in future, the Taxpayers may be advised to update their user profile details as and when there is a change in the same.

8. All the advisories pertaining to ACES-GST Integration for Tax Officers will be available in <u>www.cbic-gst.gov.in</u> Home  $\rightarrow$  Training  $\rightarrow$  CBIC GST APPLICATION Advisories and User Manuals  $\rightarrow$  ACES Integration.

9. Difficulties in this regard if any may be brought to the notice of this office by mail to <u>dqschennai@iceqate.gov.in</u> along with relevant screenshot/ error message/ information.

Aparen 18/9/15

(MANDALIKA SRINIVAS) PRINCIPAL ADDITIONAL DIRECTOR GENERAL

То

- 1. All the Pr. Chief Commissioners/ Chief Commissioners of GST Zones.
- 2. All the Pr. ADGs/ADGs, DGGI, DGGST, DG(Audit), DGT (TPS).
- 3. The Principal Director General, Systems& Data Management, New Delhi.
- 4. All the Pr.Commissioners/Commissioners of Central Tax.
- 5. All the ADGs of DG Systems, New Delhi, Bengaluru & Kolkata.
- 6. All ACL Admns of Commissionerate / Division.

## ACES GST Integration- Issue of Advisory for Tax officers to "Update the email id and mobile number" of the existing/erstwhile Tax payers of Central Excise and Service Tax to enable them to use "Unlock User-account" functionality after updation in the integrated CBIC-GST Tax Payer portal – reg.

(i) The Tax Officer to click on "GST" Icon to get access to the integrated CBIC-ACES-GST Application

| ← → Ø http:        | s //eppthale.cbec.gov.in/Catalog      | oneWebl D             | - 🗟 🕲 🛞 CBEC Apps       | × (E Login                                         |                   | Home Page of Central Board o                                  |                  |                                                        | <b>↑</b> ★ ☆ 😐                                        |
|--------------------|---------------------------------------|-----------------------|-------------------------|----------------------------------------------------|-------------------|---------------------------------------------------------------|------------------|--------------------------------------------------------|-------------------------------------------------------|
| 🎲 🗿 Welcome to     | o ACES Homep 🗿 CBEC - App             | lication Login        |                         |                                                    |                   |                                                               |                  |                                                        |                                                       |
| land bestel to the | ni Tanya A.Conterna<br>Ing New York - |                       |                         | APPS                                               | O<br>HELP         |                                                               |                  |                                                        |                                                       |
|                    | "With effect<br>CBIC has s            | from 27th Aug 2019, E | EDW helpdesk will use r | new phone numbers 011<br>field formations to encou | -26052165 & 011-2 | 26052124. Old numbers (01<br>e Email Ids for all official cor | 1-26875051 & 011 | 1-26875052) will no long<br>ailed advisory and list of | Regi<br>er be available"<br>deneric Icedate Email Id: |
| All Cate           | ogories                               | and a reading waterie |                         |                                                    |                   |                                                               |                  | Q Se                                                   | arch All Apps                                         |
| All Apps           | 3                                     |                       |                         |                                                    |                   |                                                               |                  |                                                        |                                                       |
| (CP)               | Details                               | C                     | Details                 | 1                                                  | Details           | <b>C</b>                                                      | Details          | 3                                                      | Details                                               |
| CBECGST            | T_TRNG                                | Central Excise        | e                       | Central Excise Pro                                 | eprod             | Document Viewer                                               |                  | Firefox CHN                                            |                                                       |
|                    |                                       |                       |                         |                                                    |                   |                                                               |                  |                                                        |                                                       |
| Ø                  | Details                               | <b>N</b>              | Details                 | <u>G</u>                                           | Details           |                                                               | Details          |                                                        | Details                                               |
| Firefox De         | 4                                     | GST                   |                         | GST_LifeRay_Pro                                    | bd                | Home Drive CHN                                                |                  | Home Drive Del                                         |                                                       |
|                    |                                       |                       |                         |                                                    |                   |                                                               |                  |                                                        |                                                       |
|                    | Details                               |                       | Details                 |                                                    | Details           |                                                               | Details          |                                                        |                                                       |
| OpenOffic          | e                                     | Service Mana          | ger                     | Service Tax                                        |                   | Service Tax Prepro                                            | 1                |                                                        |                                                       |

(ii) On clicking the "Menu" on the Top Left, separate option "Access Control" is displayed.

(iii) On clicking the "Access Control" option, "Change <u>Assessee</u> Password" option is displayed.

|                                                                                                    |                          |                                                    | D - N                           |
|----------------------------------------------------------------------------------------------------|--------------------------|----------------------------------------------------|---------------------------------|
| Dashboard × +                                                                                                    |                          |                                                    |                                 |
| 🔄 🛈   gstprod. <b>cbec.gov.in</b> /cbec-aces-gst-ui/                                                                                     |                          | C Q Search                                         | ☆ 自 ↓ 余 ♡ Ξ                     |
| Central Board of Indirect Taxes and Customs<br>Ministry of Finance - Department of Revenue                                               |                          |                                                    | <b>↑ 1</b> - 0 <sup>335</sup> 0 |
| Name : Designation : SSO ID DECUTIVE SEFUP RANG                                                                                          | NGE                      |                                                    | English Hindi                   |
| Menu × ist                                                                                                    |                          |                                                    |                                 |
| ACL                                                                                                    |                          |                                                    |                                 |
| Access Control     O Change Assessee Password     O View Migrated Taxpayers ( CE & ST )                                                  |                          |                                                    | and a second second second      |
| II GST +                                                                                                    |                          |                                                    | Friday, September 5, 2019       |
| i≡ α: +                                                                                                    |                          |                                                    |                                 |
| ≡ sī 🕂 mary                                                                                                    | 2 <mark>13</mark>        | Stage                                              | 0                               |
| Reports ever                                                                                                    | 10                       | Pending for Approval                               | 10                              |
| Change Formation                                                                                                    | 0                        |                                                    |                                 |
| Formation Task Details                                                                                                    | 0                        |                                                    |                                 |
| TaxPayer Details Registration                                                                                                    | 0                        |                                                    |                                 |
| Expert Data                                                                                                    |                          |                                                    |                                 |
| But Export Data                                                                                                    |                          |                                                    |                                 |
|                                                                                                    |                          |                                                    |                                 |
| Transaction Chart                                                                                                    |                          | Activity Chart                                     |                                 |
| <ul> <li>Cancellation by Tax Payer</li> <li>Amendment</li> <li>Physical Verification</li> <li>Existing Amendment Registration</li> </ul> |                          | Pending for Approval                               |                                 |
| Copyright © 2017 Govt. of India. All s                                                                                                   | i Rights Reserved. Versi | ion: CBIC_GST_2.80 Sep 05th 2019 [Nodec.dvpgira05] |                                 |

(iv) On clicking the "Change Assessee Password" the options "Generate OID Password (OLD ACES)" and "Generate LDAP Password (NEW ACES-GST)" appears in the screen.

| Change Assessee Pa × +                                                                     |                                                                  |                         |
|--------------------------------------------------------------------------------------------|------------------------------------------------------------------|-------------------------|
| ( 🔶 ) gstprod.cbec.gov.in/cbec-aces-gst-ui/                                                | C Q Search                                                       | ☆ 🔒 🗍 ♥ ≡               |
| Central Board of Indirect Taxes and Customs<br>Ministry of Finance - Department of Revenue |                                                                  | ÷ ⊥- 0 <sup>333</sup> 0 |
| Name : Designation SSO ID DECUTIVE SETUP RANGE:                                            |                                                                  | English Hindi           |
| Registration Task List Change Assessee Password X                                          |                                                                  |                         |
| Change Assessee Password                                                                   |                                                                  |                         |
| Chan                                                                                       | ge Assessee Password                                             |                         |
|                                                                                            |                                                                  |                         |
| Request Details                                                                            |                                                                  |                         |
| Generate OID Password (OLE                                                                 | O ACES) Generate LDAP Password (NEW ACES-GST)                    |                         |
|                                                                                            | na na na na na na na na na na na na na n                         |                         |
|                                                                                            |                                                                  |                         |
|                                                                                            |                                                                  |                         |
|                                                                                            |                                                                  |                         |
|                                                                                            |                                                                  |                         |
|                                                                                            |                                                                  |                         |
|                                                                                            |                                                                  |                         |
|                                                                                            |                                                                  |                         |
|                                                                                            |                                                                  |                         |
|                                                                                            |                                                                  |                         |
|                                                                                            |                                                                  |                         |
|                                                                                            |                                                                  |                         |
|                                                                                            |                                                                  |                         |
|                                                                                            |                                                                  |                         |
|                                                                                            |                                                                  |                         |
| Copyright 🕒 2017 Govt. of India. All Rights F                                              | Reserved. Version: CBIC_GST_2.80 Sep 05th 2019 [Node.cdvpgir#05] |                         |
|                                                                                            |                                                                  |                         |

(v) The Tax Officer to select the option "Generate OID Password (OLD ACES)", if not migrated to the new CBIC-ACES-GST integrated portal.

| Change Assessee Pa × +                                                                     |                                                                       |                                        |                                 |
|--------------------------------------------------------------------------------------------|-----------------------------------------------------------------------|----------------------------------------|---------------------------------|
| 🔄 🛈   gstprod. <b>cbec.gov.in</b> /cbec-aces-gst-ui/                                       |                                                                       | C   Q Search                           | ☆ û ♣ ♠ ♥ :                     |
| Central Board of Indirect Taxes and Customs<br>Ministry of Finance - Department of Revenue | and the second second                                                 |                                        | ♠ <b>1</b> - 0 <sup>135</sup> 0 |
| Name Designation : SSO ID :                                                                | EXECUTIVE SETUP RANGE                                                 |                                        | English (find)                  |
| Registration Task List Change Assessee Password X<br>Change Assessee Password              |                                                                       |                                        |                                 |
|                                                                                            | Change Assessee Pas                                                   | sword                                  |                                 |
|                                                                                            |                                                                       |                                        |                                 |
| Request Details                                                                            |                                                                       |                                        |                                 |
|                                                                                            |                                                                       | DAD Deserved (NEW ACTS COT)            |                                 |
|                                                                                            | Generate OID Password (OLD ACES)     Generate I                       | DAP Password (NEW ACES-GST)            |                                 |
| Registration Number (CE/ST)                                                                |                                                                       |                                        | 9.0                             |
| Email Id                                                                                   |                                                                       |                                        |                                 |
| Mobile Number                                                                              |                                                                       |                                        |                                 |
|                                                                                            |                                                                       |                                        |                                 |
|                                                                                            |                                                                       |                                        | Generate CID Paisword           |
|                                                                                            |                                                                       |                                        |                                 |
|                                                                                            |                                                                       |                                        |                                 |
|                                                                                            |                                                                       |                                        |                                 |
|                                                                                            |                                                                       |                                        |                                 |
|                                                                                            |                                                                       |                                        |                                 |
|                                                                                            |                                                                       |                                        |                                 |
|                                                                                            |                                                                       |                                        |                                 |
|                                                                                            |                                                                       |                                        |                                 |
|                                                                                            |                                                                       |                                        |                                 |
|                                                                                            | opyright © 2017 Govt. of India. All Rights Reserved. Version: CBIC_G5 | T_2.80 Sep 05th 2019 (Node.cdvpgira05) |                                 |

(vi) The Tax Officer (Range Superintendent or Divisional AC/DC) to feed the Taxpayer CE/ ST Registration Number and "click" the search icon;

(vii) The Taxpayer's registered email id and Mobile Number will be displayed as in ACES data base;

| Charge Assesse Pa x  Charge Assesse Pa x  C Q. Search C C Q. Search C C C Q. Search C C C Q. Search C C C C Q. Search C C C C Q. Search C C C C C C C C C C C C C C C C   |                |
|----------------------------------------------------------------------------------------------------|----------------|
| Orgenerate OID Password (NEW ACES-GST)      Registration Number (CE/ST) Email Id Mobile Number      Common Status      Common Status      Com |                |
|                                                                                                    | ** • •         |
| Name       Designation       \$50.00       Decomposition         Registration Task Litt       Change Assessee Password       X         Change Assessee Password       X         Request Details       Image Assessee Password (NEW ACES-GST)         Registration Number (CE/ST)       Image Assessee Password (NEW ACES-GST)         Email Id       Image Assessee Password (NeW ACES-GST)         Mobile Number       Image Assessee Password (NeW ACES-GST)                                                                                                    | A 1- 000       |
| Registration Tak Lit         Change Assessee Password X                                                                                                    | English Hindi  |
| Request Details                                                                                                    |                |
| Request Details         @ Generate OID Password (OLD ACES)         Generate IDAP Password (NEW ACES-GST)         Enail Id         Mobile Number                                                                                                    |                |
| Registration Number (CE/ST)         Email Id         Mobile Number                                                                                                    |                |
| Image: CE/ST)       Image: CE/ST)         Email Id       Image: CE/ST)         Mobile Number       Image: CE/ST)                                                                                                    |                |
| Registration Number (CE/ST)     Image: CE/ST)       Email Id     Image: CE/ST)       Mobile Number     Image: CE/ST)                                                                                                    |                |
| Registration Number (CE/ST)       Image: CE/ST)         Email Id       Image: CE/ST)         Mobile Number       Image: CE/ST)                                                                                                    | Search         |
| Email Id     Image: State State St                      | 0.0            |
| Mobile Number                                                                                                    |                |
| - Gervera                                                                                                    | )              |
|                                                                                                    | E CID Password |
|                                                                                                    |                |
|                                                                                                    |                |
|                                                                                                    |                |
|                                                                                                    |                |
|                                                                                                    |                |
|                                                                                                    |                |
|                                                                                                    |                |
|                                                                                                    |                |
|                                                                                                    |                |
| Convertet © 2019 Covet of India, All State Reserved Marsion CBIC CST 2 82 Sen 07th 2019 [Node chundred-1]                                                                                                    |                |

(viii) The Tax officer can update/ edit the active email id or Mobile Number or both, and click "Generate OID Password".

(ix) After clicking the "Generate OID password" confirmation will be displayed. Once confirmed, the username and password generated will be sent to the Taxpayer's updated email id and mobile number.

|                                                                                            |                                                | - 10                          |
|--------------------------------------------------------------------------------------------|------------------------------------------------|-------------------------------|
| Change Assessee Pa × +                                                                     |                                                |                               |
| G   gstprod.cbec.gov.in/cbec-aces-gst-ui/                                                  | C Q Search                                     | 合自 🖡 🎓 🛡                      |
| Central Board of Indirect Taxes and Customs<br>Ministry of Finance - Department of Revenue |                                                | <b>↑ 1- 0<sup>555</sup></b> 0 |
| Name : Designation : SSO ID : DECUTIVE SETUP RANGE:                                        |                                                | English Hind                  |
| Registration Task List Change Assessee Password 🗮                                          |                                                |                               |
| Change Assessee Password                                                                   |                                                |                               |
| Chan                                                                                       | ge Assessee Password                           |                               |
|                                                                                            |                                                |                               |
|                                                                                            |                                                |                               |
| Request Details                                                                            |                                                |                               |
| Generate OID Password (OLI)                                                                | D ACES) OGenerate LDAP Password (NEW ACES-GST) |                               |
|                                                                                            |                                                |                               |
| Registration Number (CE/ST)                                                                |                                                | 0.0                           |
| Email Id                                                                                   |                                                |                               |
| Mobile Number                                                                              |                                                |                               |
|                                                                                            |                                                |                               |
|                                                                                            |                                                | Generate OID Password         |
|                                                                                            |                                                | Generate Password             |
|                                                                                            |                                                |                               |
|                                                                                            |                                                |                               |
|                                                                                            |                                                |                               |
|                                                                                            |                                                |                               |
|                                                                                            |                                                |                               |

- (x) "Generate LDAP Password (NEW ACES-GST) facility may be utilised by the existing ACES users who have ALREADY migrated to ACES-GST integrated environment under <u>www.cbic-aces.gst.gov.in</u>.
- (xi) The Tax Officer (Range Superintendent or Divisional AC/DC) to feed the Taxpayer CE/ST Registration Number and "click" the search icon;

|                                                                                            |                                      |                                       | ÷ (0)                           |
|--------------------------------------------------------------------------------------------|--------------------------------------|---------------------------------------|---------------------------------|
| Change Assessee Pa × +                                                                     |                                      |                                       |                                 |
| ①   gstprod.cbec.gov.in/cbec-aces-gst-ui/                                                  |                                      | C Q Search                            | ☆ 白 ♣ ♠ ♥ ☴                     |
| Central Board of Indirect Taxes and Customs<br>Ministry of Finance - Department of Revenue |                                      |                                       | <b>h 1</b> - 0 <sup>135</sup> 0 |
| Name Designation 550 ID :                                                                  | EXECUTIVE SET-UP RANGE:              |                                       | English Hindi                   |
| Registration Task List Change Assessee Password X<br>Change Assessee Password              |                                      |                                       |                                 |
|                                                                                            | Change Assess                        | see Password                          |                                 |
| -                                                                                          |                                      |                                       |                                 |
| Request Details                                                                            |                                      |                                       |                                 |
|                                                                                            | Generate OID Password (OLD ACES) • G | Senerate LDAP Password (NEW ACES-GST) |                                 |
| Pagistration Number (CE/CT)                                                                |                                      |                                       | 0.7                             |
| Email Id                                                                                   |                                      |                                       |                                 |
| Mobile Number                                                                              |                                      |                                       |                                 |
|                                                                                            |                                      |                                       |                                 |
|                                                                                            |                                      |                                       | Generate LDAP Partwentd         |
|                                                                                            |                                      |                                       |                                 |
|                                                                                            |                                      |                                       |                                 |
|                                                                                            |                                      |                                       |                                 |
|                                                                                            |                                      |                                       |                                 |
|                                                                                            |                                      |                                       |                                 |
|                                                                                            |                                      |                                       |                                 |
|                                                                                            |                                      |                                       |                                 |
|                                                                                            |                                      |                                       |                                 |

(xii) The Taxpayer's registered email id and Mobile Number will be displayed as in ACES data base; (xiii) The Tax officer can update the active email id or Mobile Number or both.

| 🖉 🗴 Change Assessee Pa 🗙 🕂                                                                 |                                                                  |                                              |                                |
|--------------------------------------------------------------------------------------------|------------------------------------------------------------------|----------------------------------------------|--------------------------------|
| ( ) gstprod.cbec.gov.in/cbec-aces-gst-ui/                                                  |                                                                  | C Q Search                                   | ☆ û ♣ ♠ ♥ ≣                    |
| Central Board of Indirect Taxes and Customs<br>Ministry of Finance - Department of Revenue |                                                                  |                                              | <b>* 1</b> - 9 <sup>33</sup> 0 |
| Name Designation 550 ID                                                                    | EXECUTIVE SEFUP RANGE:                                           |                                              | English Hindi                  |
| Registration Task List Change Assessee Password 🗶                                          |                                                                  |                                              |                                |
| Change Assessee Password                                                                   |                                                                  |                                              |                                |
|                                                                                            | Change Assessee                                                  | Password                                     |                                |
|                                                                                            |                                                                  |                                              |                                |
| Request Details                                                                            |                                                                  |                                              |                                |
| MADE OF STREET                                                                             | Generate OID Password (OLD ACES)  Gene                           | erate LDAP Password (NEW ACES-GST)           |                                |
|                                                                                            |                                                                  |                                              |                                |
| Registration Number (CE/ST)                                                                |                                                                  |                                              | Q 😂                            |
| Email Id                                                                                   |                                                                  |                                              |                                |
| Mobile Number                                                                              | l i i i i i i i i i i i i i i i i i i i                          |                                              |                                |
|                                                                                            |                                                                  |                                              |                                |
|                                                                                            |                                                                  |                                              | Generate LDAP Password         |
|                                                                                            |                                                                  |                                              |                                |
|                                                                                            |                                                                  |                                              |                                |
|                                                                                            |                                                                  |                                              |                                |
|                                                                                            |                                                                  |                                              |                                |
|                                                                                            |                                                                  |                                              |                                |
|                                                                                            |                                                                  |                                              |                                |
|                                                                                            |                                                                  |                                              |                                |
|                                                                                            |                                                                  |                                              |                                |
|                                                                                            |                                                                  |                                              |                                |
|                                                                                            | Copyright © 2017 Govt. of India. All Rights Reserved. Version. ( | CBIC_GST_2.80 Sep 05th 2019 [Nodecdvpgfra05] |                                |

(xiv) After clicking the "Generate LDAP Password" confirmation will be displayed.

Once confirmed, the username and password generated will be sent to the Taxpayer's updated email id and Mobile number.

Thereafter, the Taxpayer can use their "Unlock account" functionality available in the home page after entering username, updated email-id or updated Mobile number or both and click Generate OTP.

|                                                                                            |                                                      | 2.0                    |
|--------------------------------------------------------------------------------------------|------------------------------------------------------|------------------------|
| a Change Assessee Pa ★ ↓ +                                                                 |                                                      |                        |
| F 🛈   gstprod. <b>cbec.gov.in</b> /cbec-aces-gst-ui/                                       | C Q Search                                           | ☆ 自 ♣ 合 ♡ Ξ            |
| Central Board of Indirect Taxes and Customs<br>Ministry of Finance - Department of Revenue |                                                      | A 1- 0 <sup>33</sup> 0 |
| Name Designation : 550 ID : DESCUTIVESETUP RAI                                             | NGE                                                  | English Hind           |
| Registration Task List Change Assessee Password 🕷                                          |                                                      |                        |
| Change Assessee Password                                                                   |                                                      |                        |
|                                                                                            | Change Assessee Password                             |                        |
|                                                                                            |                                                      |                        |
|                                                                                            |                                                      |                        |
| Request Details                                                                            |                                                      |                        |
| Generate OID Passwo                                                                        | rd (OLD ACES)  Generate LDAP Password (NEW ACES-GST) |                        |
|                                                                                            |                                                      |                        |
| Registration Number (CE/ST)                                                                |                                                      | 9.0                    |
| Email Id                                                                                   |                                                      |                        |
| Mobile Number                                                                              |                                                      |                        |
|                                                                                            |                                                      |                        |
|                                                                                            |                                                      | Generate LDAP Password |
|                                                                                            |                                                      | Generate Password      |
|                                                                                            |                                                      |                        |
|                                                                                            |                                                      |                        |
|                                                                                            |                                                      |                        |
|                                                                                            |                                                      |                        |
|                                                                                            |                                                      |                        |